## Workday Updates FAQ 9.10.22

Use this FAQ to navigate updates related to Purchase Requisitions for Academic and Miller School of Medicine <u>https://workday.miami.edu</u>

## Table of Contents

Home Page Icons - How do I add My Requisitions and My Recent Purchase Orders? ......1 Search Box – Why aren't requisitions appearing? How can I search All of Workday? .......2

## **Home Page Icons** - How do I add My Requisitions and My Recent Purchase Orders?

| 1. | From the Workday home page, click <b>View All Apps</b> .                  | Your Top Apps                           |
|----|---------------------------------------------------------------------------|-----------------------------------------|
|    |                                                                           | My Recent Purchase Orders               |
|    |                                                                           | My Requisitions                         |
|    |                                                                           | Purchases                               |
|    |                                                                           | UM Quicklinks                           |
|    |                                                                           | 먦 <u>View All Apps</u>                  |
| 2. | Click Edit. (Left column, bottom)                                         | <b>=</b> <i>7</i> Edit                  |
| 3. | Find <b>My Requisitions</b> and <b>My</b><br>Recent Purchase Orders, then | : My Requisitions                       |
|    | drag them up to the top of the                                            |                                         |
|    | appear on the home page.                                                  | ( Add Apps                              |
|    | TIP. If My Recent Purchase                                                | Add Apps                                |
|    | Orders does not appear in the                                             | Personalize your menu with useful Apps. |
|    | list, click Add Apps, type My<br>Recent Purchase Orders and               | Q my recent purchase orders             |
|    | click the "+". Then drag the icon<br>up to the top 4.                     | My Recent Purchase Ord                  |

| 4. Click Save Changes.                   | Save Changes                                   |
|------------------------------------------|------------------------------------------------|
| 5. Close the Menu. (Upper middle)        | Menu ×                                         |
| 6. Refresh the page                      | W     Home - Workday     ×       ←     →     C |
| 7. The updated Top Apps will now appear. | Your Top Apps                                  |
|                                          | My Recent Purchase Orders                      |
|                                          | My Requisitions                                |
|                                          | Purchases                                      |
|                                          | UM Quicklinks                                  |

## **Search Box** – Why aren't requisitions appearing? How can I search All of Workday?

| <ol> <li>From the search box, type<br/>configure search (saved<br/>categories also works) and hit<br/>the Enter key.</li> </ol> | Q configure search                                                          |
|----------------------------------------------------------------------------------------------------|-----------------------------------------------------------------------------|
| 2. Click <b>Configure Search</b> . (lower left corner of the screen)                                                            | ියි Configure Search                                                        |
| From the section labeled More Categories, find <b>Procurement</b>                                                               | Saved Categories<br>What are the categories you would like to search first? |
| and drag it up to the top of                                                                                                    | Procurement                                                                 |
| the section labeled saved                                                                                                    | # Expenses                                                                  |
| TIP: Repeat drag for all frequently used apps.                                                                                  | People                                                                      |
|                                                                                                    | Tasks and Reports                                                           |
|                                                                                                    | More Categories<br>What are the categories you do not want to show?         |
|                                                                                                    | : Recruiting                                                                |
|                                                                                                    | Staffing                                                                    |